## ระบบรับสมัครแข่งขันทักษะดิจิทัล COMPUTING FAIR

(WEBSITE : CPFAIR.COMPUTING.KKU.AC.TH)

(\*\*\*คำแนะนำให้คุณครูเป็นตัวแทนลงทะเบียนทำการแข่งขันให้นักเรียน\*\*\*)

1. สามารถเข้าถึงหน้าหลักของระบบผ่านเว็บไซต์ <u>https://cpfair.computing.kku.ac.th</u>

| CP-FAIR <sup>2</sup> | Search for                                                                                            | ٩                                                                                          |                                                                                                    | . <mark></mark>                                                                   |
|----------------------|----------------------------------------------------------------------------------------------------|--------------------------------------------------------------------------------------------|----------------------------------------------------------------------------------------------------|-----------------------------------------------------------------------------------|
|                      | Welcome to Computing                                                                                  | ) Fair                                                                                     |                                                                                                    |                                                                                   |
|                      | ពេទីខររមបក់                                                                                           |                                                                                            | TING FAIR                                                                                                    |                                                                                   |
| Andarr               |                                                                                                    |                                                                                            | 2024<br>Talk Law Ruonu Segrer Al Regionate u.a. H<br>- 26 ASAMINA 2567<br>19 RUHTAN 2567<br>Intherite Stratementation<br>Intherite Stratementation |                                                                                   |
|                      | 🏁 ก็จกระการแช่งชันที่เป็ดไปกำการองหะ                                                                  |                                                                                            | ด้อนรับ                                                                                                    |                                                                                   |
|                      | การแข่งอันหักนะการเขียนโปรแก<br>คอมทิงเตอร์ ระดับมัธยมศึกมาดอา<br>คลิกดูรายอะเอียด<br>สมัคร/รับ(#/90) | ม<br>การแข่งขัน WEB PROGRAMMING<br>COMPETITION 2024   คลักดุรายละเอียด<br>สมัคร/รับ (#/60) | การประกวดโตรงงาน ระดับอัยบมตั้กมา<br>ดอบปลาย สาขาวิทยาการคอมพิวเตอร์<br>ประจำปี พ.ศ. 2567   คลิกดูรายละเอียด<br>สมัคร/รับ(#/50)                    | GEOINFORMATICS CHALLENGE FEAT.<br>GEOGUESSR   คลิกดูรายสะเลียด<br>สมัคร/รับ(#/60) |
|                      | -                                                                                                    |                                                                                            |                                                                                                    | 7                                                                                 |

 ผู้เยี่ยมชมเว็บไซต์สามารถคลิกตามลูกศรสีแดง เพื่อดูรายละเอียดของกิจกรรมที่สนใจจะสมัครทำการ แข่งขันได้ดังรูป

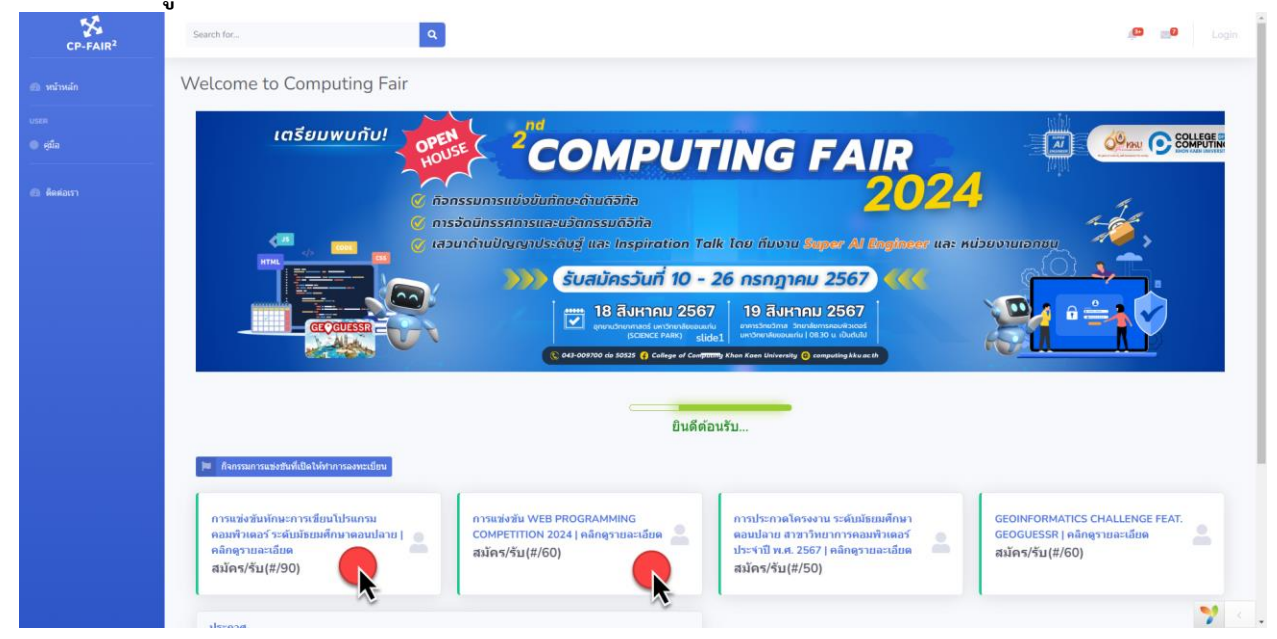

 ระบบจะแสดงหน้ารายละเอียดของกิจกรรมการแข่งขัน ให้ท่านศึกษารายละเอียดของกิจกรรมที่สนใจ อย่างครบถ้วนก่อนทำการสมัคร และหากท่านสนใจที่จะสมัครทำการแข่งขันให้คลิกที่ปุ่มลงทะเบียนสี แดงดังรูป

| CP-FAIR <sup>2</sup> | Search for Q                                                                                                    | , 😅 📰 Login                                                             |  |  |  |  |  |  |  |
|----------------------|----------------------------------------------------------------------------------------------------|-------------------------------------------------------------------------|--|--|--|--|--|--|--|
|                      | การแข่งขันทักษะการเขียนโปรแกรมคอมพิวเดอร์ ระดับมัธยมศึกษาตอนปลาย                                                                                                    | Home / การแข่งขันทักษะการเขียนโปรแกรมคอมพิวเตอร์ ระดับบัธธมศึกษาตอนปลาย |  |  |  |  |  |  |  |
|                      |                                                                                                    |                                                                         |  |  |  |  |  |  |  |
|                      | ลงทะเบียนกิจกรรมการแข่งขัน                                                                                                    | 🚢 ลงทะเบียนคลิก                                                         |  |  |  |  |  |  |  |
|                      | รายละเอียดกิจกรรม                                                                                                    |                                                                         |  |  |  |  |  |  |  |
|                      | Computing Fair 2024 College of Computing (19 August 2024)                                                                                                    |                                                                         |  |  |  |  |  |  |  |
|                      | 1. ชื่อกิจกรรม (ชื่อเต็ม): การแข่งขันทักษะการเขียนโปรแกรมคอมพิวเตอร์ ระดับมัธยมศึกษาตอนปลาย                                                                                                    |                                                                         |  |  |  |  |  |  |  |
|                      | 2. ชื่อกิจกรรม (ซื่อย่อ:: การแข่งขึ้นที่กระการเพียนโปรแกรมคอมพิวเตอร์                                                                                                    |                                                                         |  |  |  |  |  |  |  |
|                      | 3. ผู้กับสิทชอน: แค.สันดี ที่แตะนับ และกรรมการที่แงาน                                                                                                    |                                                                         |  |  |  |  |  |  |  |
|                      | 4. วัน - เวลา:  วันที <mark>่ 19 สิงหาคม 2567</mark> (09.00น.เป็นต้นไป)                                                                                                    |                                                                         |  |  |  |  |  |  |  |
|                      | <ol> <li>จำนวนผู้สำรักมาประเทศ 90 คน</li> <li>รายธะเอียดโครงการ</li> <li>จัดอุประสงค์ เพื่อจำนารมักไม้นักเรียนระดับมัรยมศึกษาต่อนปลาย ได้มีกการแก้ปัญหาโจทย์ เพื่อพัฒนาการทางด้าน ขั้นตอนวิธีการติด(Algorithm) การเขียนขุดกำลังโปรแกรมคอมพิวเตอร์(Computer Programming) ซึ่งจะต้องแก้ปัญหาโจทย์ในเวลา<br/>ชัดเป็น</li> </ol> |                                                                         |  |  |  |  |  |  |  |
|                      |                                                                                                    |                                                                         |  |  |  |  |  |  |  |
|                      | 7. คุณหนว์ห้อองผู้แร้งขึ้น                                                                                                    |                                                                         |  |  |  |  |  |  |  |
|                      | ส์เข้าแห่งขันเป็นนักเรียนระดับมีอยมศึกษาสอบปลาย กำหนดให้นักเรียบ ไรเรียนจะไม่เกิน 6 คน โดยต้องระบรื่ออาจารย์ก็นำกัน) ท่านขอเริ่งเรียนที่จะหาเดินหามาแจ่งขัน โดยเป็นการแจ่งขันเรียนไปแกรแองนั้นไรแกมแอกเดี่ยวรายคน ศิคระเนนเป็นราย                                                                                            |                                                                         |  |  |  |  |  |  |  |
|                      | คน                                                                                                    |                                                                         |  |  |  |  |  |  |  |
|                      | 8. กติกาการแข่งขัน                                                                                                    |                                                                         |  |  |  |  |  |  |  |
|                      | รายละเอียด กติกาและข้อกำหนดของการแข่งขัน                                                                                                    |                                                                         |  |  |  |  |  |  |  |
|                      | จะมีใจทย์ข้อสอบให้ แล้วผู้เข้าแข่งขันจะต้องเขียนไปรแกรมคอมพิวเตอร์ เพื่อแก้ปัญหาใจทย์ดังกล่าว โดยมีระบบตรวจไปรแกรมอัตโนมัฟ(Grader)                                                                                                    |                                                                         |  |  |  |  |  |  |  |
|                      | (1.) ช้อก้าหนดในภาพรวม                                                                                                    |                                                                         |  |  |  |  |  |  |  |
|                      | <ul> <li>นักเรียนผู้เข้าแข่งข้นเลขะเบียนที่หน้าห้องแข่งขัน ลักวิทยวิภาพ SC09 ขึ้น 2 วิทยาลัยการคอมลิวเตอร์ เวลา 9.00-9.30 น.</li> </ul>                                                                                                    | <b>2</b> <                                                              |  |  |  |  |  |  |  |

 ระบบจะถาม Username และ Password สำหรับการเข้าสู่ระบบ ให้ท่านทำการสมัครสมาชิก โดย คลิกที่ปุ่มสมัครสมาชิกตามลูกศรสีแดง

| CP-FAIR <sup>2</sup>                                      | Search for                                                                                                    | 🥵 📑 Login                |
|-----------------------------------------------------------|----------------------------------------------------------------------------------------------------|--------------------------|
| <ul> <li>พร้านสัก</li> <li>บระท</li> <li>ชุมิล</li> </ul> | Login เข้าสู่ระบบ                                                                                                    | Home / Login เข้าสู่ระบบ |
| Anders                                                    | มินดีด่อนรัม<br>(ม. Enal Addres<br>เมะเฟลเก<br>(การเปลาราสมาร<br>(การเปลาราสมาร<br>(การเปลาราสมาร<br>(การเปลาราสมาร<br>(การเปลาราสมาร<br>(การเปลาราสมาร) |                          |
|                                                           | Copyright @ Testrationssaukhaueal averStearakeuurla   College of Computing, Khon Kaen University 2024                                                    | 🌱 e                      |

 หน้าลงทะเบียนผู้ใช้ ระบบจะให้ท่านทำการสมัครสมาชิก โดยกรอกข้อมูลในช่องว่างให้ถูกต้องตาม ความเป็นจริง กรุณาระบุเบอร์โทรศัพท์และอีเมลล์ที่สามารถติดต่อกับท่านได้ จากนั้นกดปุ่ม ลงทะเบียนผู้ใช้ที่ปุ่มสีฟ้า หรือสามารถคลิกเพื่อลงทะเบียนผู้ใช้ ด้วยบัญชี Google ที่ปุ่มสีแดง ดังรูป

| CP-FAIR <sup>2</sup>                                 | Search for            | . 📮 🔜 Login              |
|------------------------------------------------------|-----------------------|--------------------------|
| <ul> <li>พน้าหลัก<br/>Usen</li> <li>รุธีล</li> </ul> | Create an Account     | Home / Create an Account |
| n dandarry                                           | ลงทะเบียนผู้ไร<br>บาย | έδημ                     |
|                                                      | G som Grupt Sciences  | Rooge                    |

6. จากนั้นให้ท่านระบุ username เป็นอีเมลล์ และ Password ที่ท่านกำหนด คลิกปุ่มเข้าสู่ระบบด้วย รหัสผ่าน อีกช่องทางหนึ่งท่านสามารถเข้าสู่ระบบด้วย Google ที่ปุ่มสีแดง

| CP-FAIR <sup>2</sup>                                      | Search for. Q                                                                                                    | 🥵 📑 Login                |
|-----------------------------------------------------------|----------------------------------------------------------------------------------------------------|--------------------------|
| <ul> <li>พถ้าหลัก</li> <li>บระท</li> <li>คุณิล</li> </ul> | Login เข้าสู่ระบบ                                                                                                    | Home / Login เข้าสู่ระบบ |
| Andorr                                                    | มินดีต่อนรับ<br>เสมแทร์สู่สุดสะเดก<br><br>ชายุระลสมกรร์สาย<br>มาย<br>(รางประสมกรร์สาย<br>(รางประสมกรร์สาย<br>(รางประสมกรร์สาย)<br>(รางประสมกรร์สาย)<br>(รางประสาย)<br>(รางประสาย)<br>(รางประส |                          |
|                                                           | ะท่างรัญรัญรับ<br>                                                                                                    | 7                        |

 ระบบจะแสดงหน้าลงทะเบียน สำหรับกิจกรรมที่ท่านสนใจ ให้ท่านคลิกปุ่มเพิ่มทีม เพื่อกำหนดชื่อทีม และครูผู้ดูแลทีม (\*\*\*หมายเหตุ ในแต่ละกิจกรรมอาจจำกัดจำนวนทีมต่อโรงเรียน จำกัดจำนวน สมาชิกในแต่ละทีมอย่างจำกัด รวมถึงจำนวนครูผู้ดูแลทีมด้วย ซึ่งสามารถดูได้ในรายละเอียดและ เงื่อนไขของการสมัครทำการแข่งขันของแต่ละกิจกรรม)

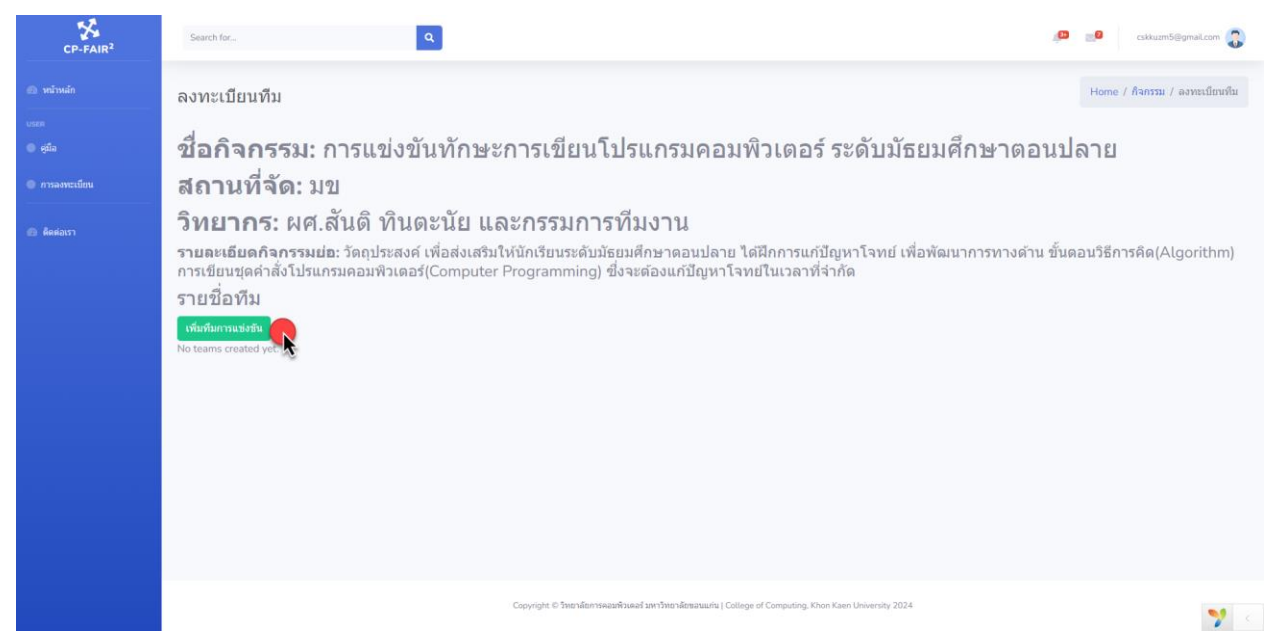

 ให้ท่านใส่ข้อมูลในฟอร์มประกอบด้วย ชื่อทีมการแข่งขัน ชื่อครูผู้ดูแลทีม อาจมี 1 หรือ 2 ท่านตาม ประกาศรายละเอียดกิจกรรม ชื่อโรงเรียนและจังหวัดของโรงเรียนที่ท่านสังกัด จากนั้นกดปุ่ม save

| CP-FAIR <sup>2</sup>                                              | Search for                                                               | Create Team ×                                                                                                    | 🔎 🗾 cskkuzm5@gmail.com 😱                            |
|-------------------------------------------------------------------|--------------------------------------------------------------------------|----------------------------------------------------------------------------------------------------|-----------------------------------------------------|
| minuin<br>usee                                                    | ลงทะเบียนทีม                                                             | Team Information<br>ชื่อทีม<br>พีม code star <b>ให้เท่าเน็สชื่อทีมการแข่งขัน</b>                                        | Home / กิจกรรม / ลงพระปัยหรืน                       |
| <ul> <li>ดูเอ</li> <li>การลงทะเมียน</li> <li>ดัดต่อเรา</li> </ul> | ขอกจกรรม: การเ<br>สถานที่จัด: มข<br>วิทยากร: ผศ.สันดิ                    | ดรูปรุ่ยแต่1<br>มาอสมหมาย ใจดี<br>เมอร์โทรดรูปรูดแต่1<br>ให้ม้ท่านใส่ชื่อครูปรูดแต่มีม อาจมี 1 หรือ 2 ม่านตาม           | <u>เอยมคกษาดอนบลาย</u>                              |
|                                                                   | รายละเอียดกิจกรรมย่อ: วัดถุ<br>การเขียนชุดคำสั่งโปรแกรมคอม<br>รายชื่อทีม | 0895412558 ประกาศรามละเอ็มดกิจกรรม<br>อีเนลต์ครูปอุเนา<br>sommai@gmail.com                                              | ์ เพื่อพัฒนาการทางด้าน ขั้นตอนวิธีการคิด(Algorithm) |
|                                                                   | เข้มขันการแข้งขัน<br>No teams created yet.                               | ครูญ์คุณa2<br>[]<br>เปลร์โทรครูญ์คูแa2                                                                                  |                                                     |
|                                                                   |                                                                          | สีเมลส์ครูปุ่ดูแล2                                                                                                    |                                                     |
|                                                                   |                                                                          | รือโรงเรียน<br>โรงเรียนสุดรทิทนานกูล<br>โห้ก่านนี้สซื้อโรงเรียนและจังหวัดของโรงเรียนที่ท่านสังกัด<br>จังหวัดของโรงเรียน |                                                     |
|                                                                   |                                                                          | ansiti<br>Save                                                                                                    | 1024                                                |

9. จากนั้นให้ท่านกดปุ่มจัดการสมาชิก เพื่อเพิ่มสมาชิกในทีมการแข่งขัน

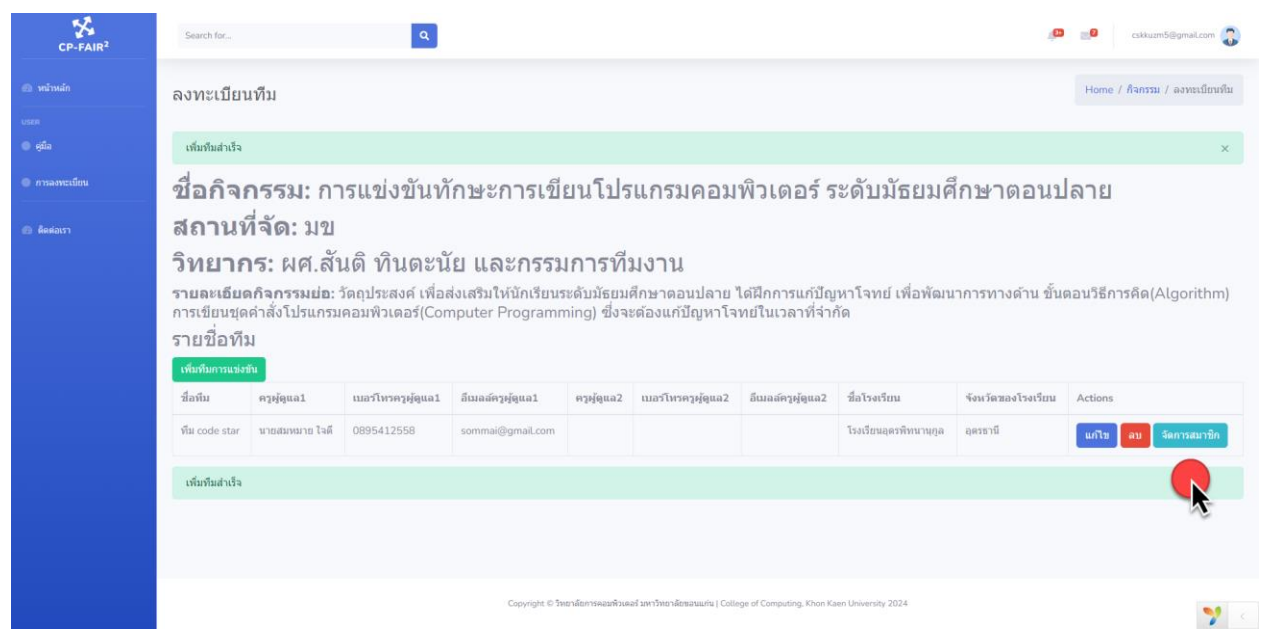

## 10. ในหน้าสมาชิกในทีม ให้ท่านคลิกปุ่มเพิ่มสมาชิก

| CP-FAIR <sup>2</sup> | Search for              | a         |                                                  |                                                         |             | _ <b>© ∷8</b> cskkuzm5@gr         | naiLcom 🌏  |
|----------------------|-------------------------|-----------|--------------------------------------------------|---------------------------------------------------------|-------------|-----------------------------------|------------|
| ค. หน้าหลัก          | สมาชิกในทีม             |           |                                                  |                                                         |             | Home / กิจกรรม / ลงทะเบียนทีม / ส | มาชิกในทีม |
| USER                 |                         |           |                                                  |                                                         |             |                                   |            |
| 🗢 ซูมิล              | กิจกรรมการแข่งขัน : การ | รแข่งขันท | )<br>กษะการเขียนโป                               | รแกรมคอมพิวเตอร์ ระด้                                   | ับมัธย      | มศึกษาตอนปลาย                     |            |
| 🔵 การลงทะเบียน       | สมาชิกในทีม             |           |                                                  |                                                         |             |                                   |            |
| 🙆 คิดต่อเรา          | เพิ่มสมาชิก             |           |                                                  |                                                         |             |                                   |            |
|                      | # กม่าหน้า              | ชื่อ      | นามสกุล                                          | ระดับชั้นเรียน                                          | เบอร์โทรศัก | ฑ์                                |            |
|                      | No results found.       |           |                                                  |                                                         |             |                                   |            |
|                      |                         |           |                                                  |                                                         |             |                                   |            |
|                      |                         |           |                                                  |                                                         |             |                                   |            |
|                      |                         |           |                                                  |                                                         |             |                                   |            |
|                      |                         |           |                                                  |                                                         |             |                                   |            |
|                      |                         |           |                                                  |                                                         |             |                                   |            |
|                      |                         |           |                                                  |                                                         |             |                                   |            |
|                      |                         |           |                                                  |                                                         |             |                                   |            |
|                      |                         |           |                                                  |                                                         |             |                                   |            |
|                      |                         | C         | opyright © วิทยาลัยการคอมพิวเตอร์ มหาวิทยาลัยขอา | ши́ни   College of Computing, Khon Kaen University 2024 |             |                                   | <b>?</b>   |

11. ให้ท่านกรอกข้อมูลของนักเรียนที่เป็นสมาชิกของทีมที่จะทำการแข่งขัน

| CP-FAIR <sup>2</sup>                | Search for                       | เพิ่มสมาชิกไหม่ ×                                                                                                    | 🔎 📑 cikumõ@gmit.com 🕥                        |
|-------------------------------------|----------------------------------|----------------------------------------------------------------------------------------------------|----------------------------------------------|
| 👁 หล่าหลัก                          | สมาชิกในทีม                      | rahuan<br>( yan                                                                                                    | Home / กิจกรรม / สงทะเป็ยหาใน / สมาชิกไหร์ใน |
| ozen<br>© स्ट्रॉन<br>© การอาหระมียน | กิจกรรมการแข่งขัน<br>สมาชิกในทีม | ชื่อ<br>พระษัณริมหรั<br>มาวนสกุล                                                                                                    | ระดับมัธยมศึกษาดอนปลาย                       |
| Andurry                             | # druhnuīh<br>No results found.  | <ul> <li>ต้องขนะ</li> <li>จะดับขึ้นบิยน</li> <li>ขึ้นป้อยมดีกษาปีที่ 5</li> <li>จะ</li> <li>เนอสโหรสัทร์</li> <li>0894125889</li> <li>Save</li> </ul> | ແລະໃນເຈົ້າໜີ                                 |
|                                     |                                  |                                                                                                    |                                              |
|                                     |                                  | Copyright © ShernikonneaseRsued ann Shernikonatuuriu   College of Computing, Khon Kaen University                                                     | 2024                                         |

12. ท่านสามารถเพิ่มสมาชิกในทีมได้จนถึงจำนวนที่จำกัดตามประกาศในรายละเอียดของแต่ละกิจกรรม

| CP-FAIR <sup>2</sup> | Search   | for             | ٩                          |                              |                                                        |                    | 💭 👿 cskkuzm5@                   | IgmaiLcom 🌏 |
|----------------------|----------|-----------------|----------------------------|------------------------------|--------------------------------------------------------|--------------------|---------------------------------|-------------|
| (5) หน้าหม่ก<br>บระค | สมาชิ    | กในทีม          |                            |                              |                                                        |                    | Home / กิจกรรม / ลงทะเบียนทีม / | สมาชิกในทีม |
| eiia                 | เพิ่มสม  | าชิกส่าเร็จ     |                            |                              |                                                        |                    |                                 | ×           |
| การลงทะเมียน         | กิจก     | รรมการแข่งข้    | ]ัน∶การแข่งขั <sup>∘</sup> | นทักษะการเ                   | ขียนโปรแกรมคอมพิว                                      | เตอร์ ระดับมัธยม   | มศึกษาตอนปลาเ                   | 2           |
| 🙆 ติดต่อเรา          | สมา      | ชิกในทีม        |                            |                              |                                                        |                    |                                 |             |
|                      | เพิ่มสมา | ชิก             |                            |                              |                                                        |                    |                                 |             |
|                      | Showing  | 1-2 of 2 items. |                            |                              |                                                        |                    |                                 |             |
|                      | #        | ดำนำหน้า        | ชื่อ                       | นามสกุล                      | ระดับชั้นเรียน                                         | เบอร์โทรศัพท์      |                                 |             |
|                      | 1        | นาย             | พงษ์นรินทร์                | ต้องชนะ                      | ชั้นมัธยมศึกษาปีที่ 5                                  | 0894125889         | Edit Delete                     |             |
|                      | 2        | นางสาว          | รจนา                       | ชนะดี                        | ขั้นมัธยมศึกษาปีที่ 3                                  | 0845254112         | Edit Delete                     |             |
|                      | เพิ่มสม  | าชิกสำเร็จ      |                            |                              |                                                        |                    |                                 |             |
|                      |          |                 |                            |                              |                                                        |                    |                                 |             |
|                      |          |                 |                            |                              |                                                        |                    |                                 |             |
|                      |          |                 |                            |                              |                                                        |                    |                                 |             |
|                      |          |                 |                            |                              |                                                        |                    |                                 |             |
|                      |          |                 |                            | Copyright © วัทยาลัยการคอมพิ | วเตอร มหาวทยาลยขอบแกน   College of Computing, Khon Kae | en University 2024 |                                 | 🎌 <         |

13. เมื่อท่านลงทะเบียนเสร็จเรียบร้อยแล้ว ท่านสามารถดูผลการลงทะเบียนได้ที่เมนูด้านซ้าย โดย สามารถเลือกกิจกรรมการแข่งขันเพื่อกรองดูสมาชิกที่ท่านได้ลงทะเบียนไว้ให้นักเรียนดังรูป

| CP-FAIR <sup>2</sup> | Search for                                                       |             | ۹       |                                              |                                         |                     | skuzm5@gmal.com                                                                                                |  |  |
|----------------------|------------------------------------------------------------------|-------------|---------|----------------------------------------------|-----------------------------------------|---------------------|----------------------------------------------------------------------------------------------------|--|--|
| 📾 minuin             | การลงทะเบียน                                                     |             |         |                                              |                                         |                     | Home / การลงทะเบียน                                                                                            |  |  |
| បទខា<br>© អូជីត      | การแห่งขันทักษะการเขียนโปรแกรมคอมพิวเตอร์ ระดับมัยยมศึกษาตอบปลาย |             |         |                                              |                                         |                     |                                                                                                    |  |  |
| • การองพะเมียน       | Showing 1-2 of 2 items.                                          | 4.          | unuten  | N.                                           | ามาสโมเสลมไ                             | ându.               | - Ter de de la compansión de la compansión de la compansión de la compansión de la compansión de la compansión |  |  |
| 🙆 ดัดต่อเรา          | 1 ערע איז איז איז איז איז איז איז איז איז איז                    | พงษ์แรินทร์ | ต้องชนะ | ขั้นมัธยมศึกษาปีที่ 5                        | 0894125889                              | พื่ม code star      | Jul 10, 2024, 3:46:19 PM                                                                                       |  |  |
|                      | 2 มางสาว                                                         | 2987        | บนะดี   | ขั้นมัธยมศึกษาปีที่ 3                        | 0845254112                              | ทีม code star       | Jul 10, 2024, 3:47:32 PM                                                                                       |  |  |
|                      |                                                                  |             |         |                                              |                                         |                     |                                                                                                    |  |  |
|                      |                                                                  |             |         |                                              |                                         |                     |                                                                                                    |  |  |
|                      |                                                                  |             |         |                                              |                                         |                     |                                                                                                    |  |  |
|                      |                                                                  |             |         |                                              |                                         |                     |                                                                                                    |  |  |
|                      |                                                                  |             |         |                                              |                                         |                     |                                                                                                    |  |  |
|                      |                                                                  |             | Co      | pyright © วิทยาลัยการคอมพิวเตอร์ มหาวิทยาลัย | ซลนแก่น   College of Computing, Khon Ka | ien University 2024 | 🌱 <                                                                                                    |  |  |

14. ให้ท่านติดตาม<mark>ประกาศรายชื่อผู้มีสิทธิ์เข้าแข่งขัน</mark> ผ่านหน้าเว็บไซต์